**GRYOnline.pl** 

PORADNIKI DO NAJLEPSZYCH GIER

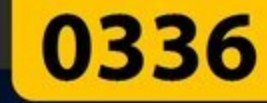

## **Evil Genius** Poradnik do gry

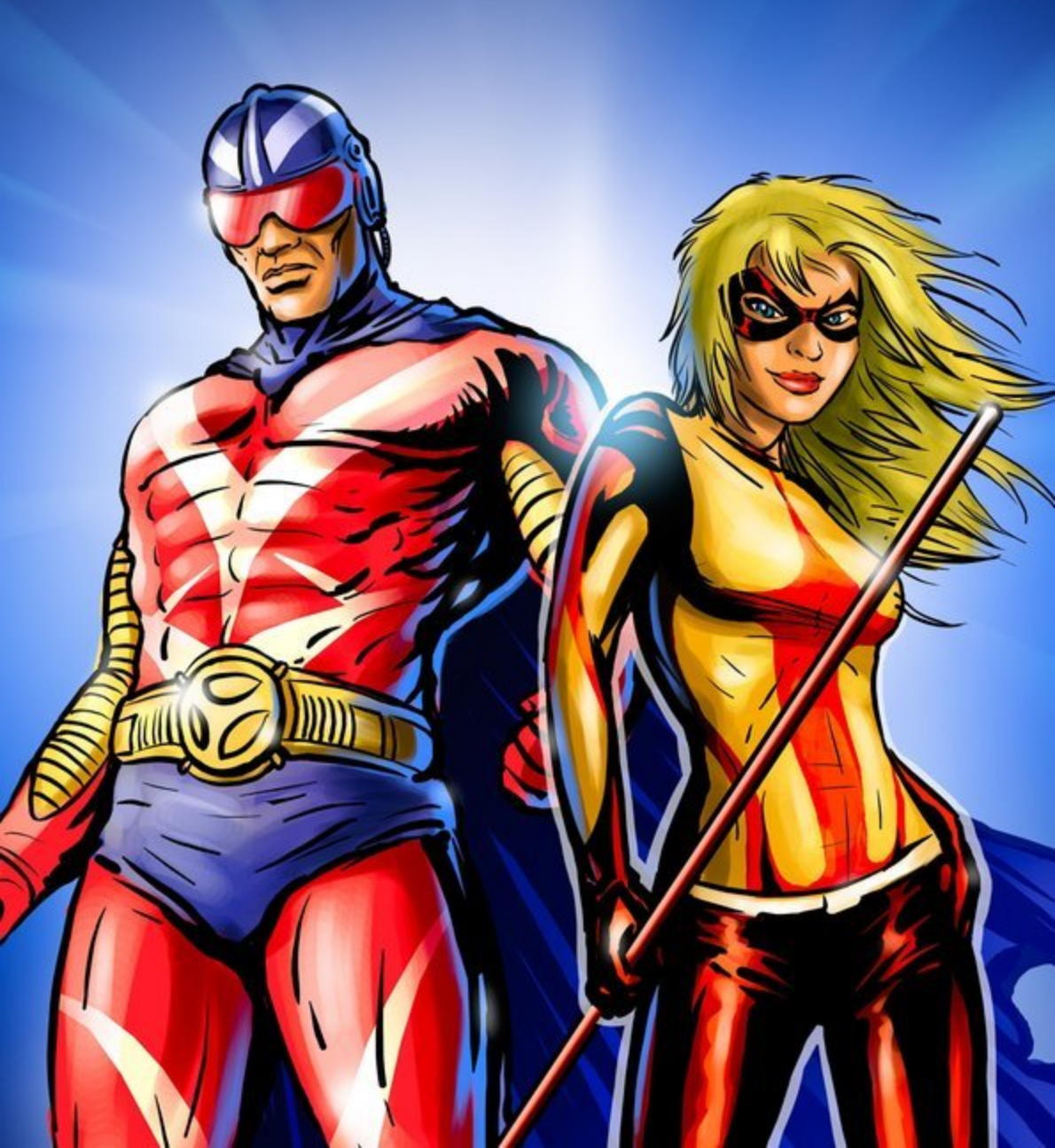

Nieoficjalny poradnik GRY-OnLine do gry

# **Evil Genius**

autor: Piotr "Ziuziek" Deja

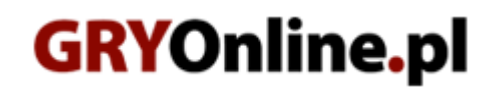

Copyright © wydawnictwo GRY-OnLine S.A. Wszelkie prawa zastrzeżone.

www.gry-online.pl

Prawa do użytych w tej publikacji tytułów, nazw własnych, zdjęć, znaków towarowych i handlowych, itp. należą do ich prawowitych właścicieli.

### SPIS TREŚCI

| Wprowadzenie                                 | 4          |
|----------------------------------------------|------------|
| Rozpoczęcie gry                              | 5          |
| Sterowanie na wyspie                         | 6          |
| Sterowanie na świecie                        | 10         |
| Pozostałe opcje sterowania                   | 15         |
| Podwładni                                    | 18         |
| Budowa i ochrona bazy                        | 27         |
| Najemnicy ,                                  | 29         |
| Turyści, agenci, super-agenci                | 39         |
| Badania naukowe                              | 41         |
| Pułapki                                      | 53         |
| Pomieszczenia i obiekty                      | 58         |
| Korvtarz (Corridor)                          | 59         |
| Skarbiec (Strongroom)                        | 61         |
| Koszarv (Barracks)                           | 62         |
| Stołówka (Mess Hall)                         | 63         |
| Świetlica (Staff Room)                       | 64         |
| Pokój kontrolny (Control Room)               | 65         |
| Zbrojownia (Armory)                          | 67         |
| Sala treningowa (Training Room)              | 69         |
| Laboratorium (Laboratory)                    | 71         |
| Archiwa (Archives)                           | 73         |
| Szpital (Infirmary)                          | 74         |
| Prywatna siedziba (Inner Sanctum)            | 7          |
| Elektrownia (Power Plant)                    | 76         |
| Chłodnia (Freezer)                           | 77         |
| Objekty na wyspie                            | 78         |
| Hotel - Bar (Lounge)                         | 80         |
| Hotel - Hol (Lobby)                          | 81         |
| Hotel - Kasyno (Casino)                      | 82         |
| Wyspa I                                      | 83         |
| Bozdział 1 - Evil Intentions                 | 00         |
| Rozdział 2 - Head of the Underworld          | 89         |
| Rozdział 3 - Better Living Through Chemistry | 94         |
| Rozdział 4 - Masternian Machination          | 96         |
| Rozdział 5 - Loot and Pillage                | 98         |
| Wysna II                                     | 50         |
| Bozdział 6 - Road to Doomsday                | 103        |
| Rozdział 7 - Global Chaos                    | 103        |
| Rozdział 8 - Engine Construction             |            |
| Rozdział 9 - Doomsday Beacons                | 113        |
| Rozdział 10 - Satellite Construction         | 116        |
| Rozdział 10 - Sutellite eolisti detion       | 110        |
| Rozdział 12 - Take Over the World            | 119        |
|                                              | 119        |
| Wsten                                        | 120        |
| Antarctica                                   | 120        |
|                                              | 121        |
| Central Asia                                 | 125        |
| Contral Russia                               | 125<br>137 |
| Cuba                                         | 12/        |
| Fact Coact                                   | 130<br>133 |
| East coast                                   | 132<br>135 |
| Lastern Dive                                 | 135        |
| Mid West                                     | 130<br>1/2 |
| rnu west                                     | 145        |

www.gry-online.pl

#### Evil Genius – Poradnik GRY-OnLine

| Middle East             | 146 |
|-------------------------|-----|
| North Africa            | 149 |
| North China             | 152 |
| Pacific Allies          | 155 |
| Polynesia               | 157 |
| Siberia                 | 160 |
| South America           | 163 |
| Southeast Asia          | 167 |
| Southern Africa         | 170 |
| The Indian Subcontinent | 173 |
| West Coast              | 175 |

Copyright  $\ensuremath{\mathbb{C}}$  wydawnictwo GRY-OnLine S.A. Wszelkie prawa zastrzeżone.

Nieautoryzowane rozpowszechnianie całości lub fragmentu niniejszej publikacji w jakiejkolwiek postaci jest zabronione bez pisemnego zezwolenia GRY-OnLine S.A. Ilustracja na okładce - wykorzystana za zgodą © Shutterstock Images LLC. Wszelkie prawa zastrzeżone. Zgoda na wykorzystanie wizerunku podpisana z Shutterstock, Inc.

Dodatkowe informacje na temat opisywanej w tej publikacji gry znajdziecie na stronach serwisu GRY-OnLine. www.gry-online.pl

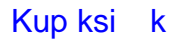

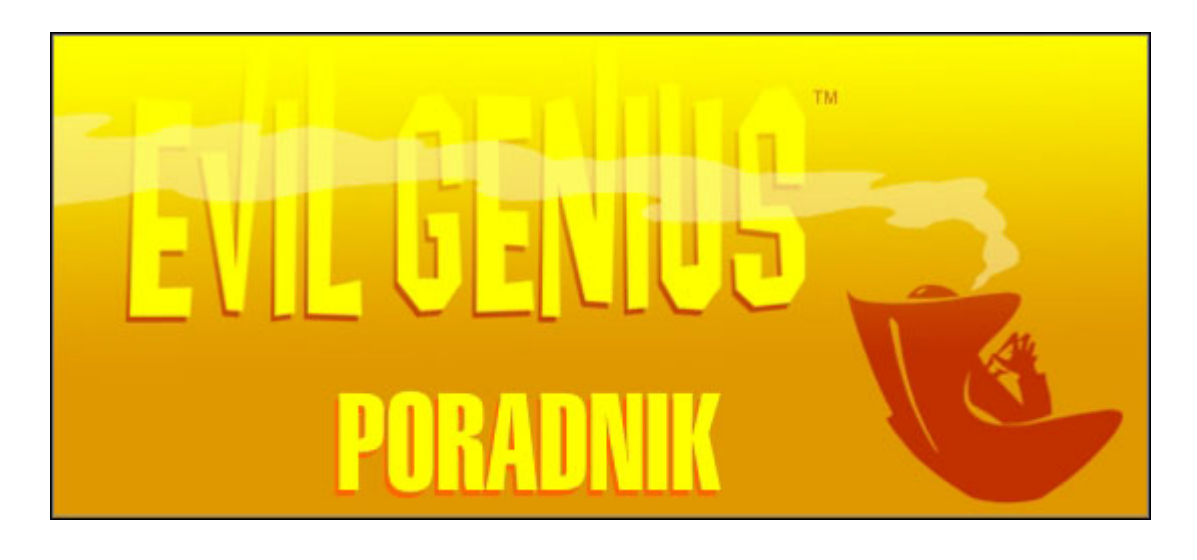

#### Wprowadzenie

Witam w poradniku do nowatorskiej gry ostatnich miesięcy, jaką jest Evil Genius. Z pomocą tego poradnika bez żadnych przeszkód wybudujesz niezwyciężone imperium zła, a także uchronisz się przed organizacjami reprezentującymi prawo i sprawiedliwość, by przygotować ogólnoświatową zagładę. Poradnik podzielony został na trzy główne część – część teoretyczną, opis sposobu przejścia gry (walkthrough) oraz spis wszystkich misji wraz z odpowiednimi mapami.

W części teoretycznej zostały opisane podstawy sterowania na wyspie i na świecie, a także sposób rozpoczęcia gry. Dalej następuje dokładny opis wszystkich postaci występujących w grze – zwykłych podwładnych, najemników oraz przeciwników (turystów, agentów i super-agentów). Później może przydać się stos rad dotyczących budowy bazy i jej ochrony, a także dokładny opis pomieszczeń, obiektów jakie można w nich umieścić i pułapek. Kiedy rozpoczniesz badania naukowe, niewątpliwie przyda się odpowiedni dział z wszelkimi możliwościami i kombinacjami, które prowadzą do odkrycia nowych rzeczy.

Jeśli lubisz grać z poradnikiem, albo po prostu utknąłeś w jakimś punkcie, to polecam zajrzeć do opisu konkretnego rozdziału. Jeśli chcesz sprawdzić, czy wykonałeś wszystkie misje w danym regionie, lub znaleźć konkretną misję, to zapraszam do ostatniej części, które misje opisują.

Obrazki nie mają żadnych oznaczeń wymagających objaśnienia. W tekście natomiast czcionką **grubą** zaznaczam angielskie nazwy (misji, podwładnych, pomieszczeń, obiektów), **grubą i pochyłą** imiona super-agentów, **brązową** cele misji, **niebieską** imiona najemników, **zieloną** nazwy łupów jakie można zdobyć, a **pomarańczową** – nazwy regionów. I to by było wszystko. Życzę przyjemnej lektury.

#### Rozpoczęcie gry

Rozpoczęcie gry składa się dwóch czynności – wyboru poziomu trudności (trzy możliwości) oraz geniusza zła, którym będziemy kierować. Ma to wpływ na dalszą rozgrywkę, choć i tak więcej zależy od strategii, a ta jest taka sama w każdym przypadku. Każdy geniusz ma też innego osobistego podwładnego, opisy geniuszy znajdują się dalej w tym rozdziale. Co do poziomów trudności, to pamiętaj, że ceny pomieszczeń wynoszą tyle samo, na "łatwym", "normalnym" i "trudnym". Na każdym poziomie trudności dostajesz też taką samą ilość kasy – 250,000 dolarów. Każdy z geniuszy dostaje na początku innego najemnika – po szerszy opis najemników i ich umiejętności zapraszam do rozdziału "Najemnicy".

#### Poziom Trudności

**Łatwy:** ceny wszystkiego prócz pomieszczeń są tańsze o 20%, mało turystów odwiedza wyspę, agenci i super-agenci są słabsi;

**Normalny:** ceny są wyśrodkowane, więcej turystów odwiedza wyspę, normalna wytrzymałość i siła agentów i super-agentów;

**Trudny:** ceny skaczą do góry o 20%, mnóstwo turystów odwiedza wyspę, agenci i super-agenci są niezwykle silni i wytrzymali.

#### Wybór Geniusza Zła i jego podwładnego

**Maximilian:** Dobry geniusz dla początkujących. Jego umiejętność zmniejsza ilość pieniędzy, jaka potrzebna jest do prowadzenia badań. Jeśli zabije podwładnego na oczach innych, odzyskują oni 5 punktów każdego ze współczynników. Posiada średnie koło wpływu wokół siebie – jeśli zbliży się do podwładnych, będą oni w zwykłych tempie odzyskiwać współczynniki (lojalność i uwagę). Jego najemnikiem jest **Jubei**.

**Alexis:** Lojalność podwładnych wobec tej kobiety spada o 20% wolniej. Ma o wiele większe koło wpływu wokół siebie niż Maximilian, lecz lojalność i uwaga podwładnych odzyskuje się 40% wolniej. Jeśli zabije podwładnego na oczach innych, odzyskują oni 10 punktów każdego ze współczynników. Jej najemnik to **Eli Barracuda**.

**Shen Yu:** Dzięki jego kontaktom, agenci spędzają o 10% mniej czasu na wyspie. Ma małe koło wpływu, ale szybkość regeneracji lojalności i uwagi podwładnych jest potrójnie większa od tej Maximiliana. Jeśli zabije podwładnego na oczach innych, odzyskują oni 7 punktów każdego ze współczynników. Jego najemnik to **Lord Kane**.

Po wyborze geniusza zostaniesz przeniesiony na pierwszą wyspę. Jeśli zaś chodzi o najemników, to ich dokładny opis znajduje się w dziale *"Najemnicy"*.

#### Sterowanie na wyspie

W tym rozdziale zawarte są opisy podstaw sterowania grą, interfejsu i innych rzeczy, które do grania w Evil Genius są niezbędne. Podzielone są na tematycznie podrodziały, aby każdy bez problemu mógł szybko znaleźć to, co go konkretnie interesuje.

#### Sterowanie kamerą

To jedna z najważniejszych rzeczy. Kamerę przesuwamy za pomocą strzałek (strzałka lewa przesuwa kamerę w lewo, i tak dalej). Przybliżamy na dwa sposoby: albo za pomocą rolki, albo przytrzymując SHIFT i strzałkę górną lub dolną. Obracamy podobnie – albo przytrzymując środkowy przycisk myszki i ruszając nią w lewo lub prawo, albo za pomocą SHIFTu i lewej lub prawej strzałki.

#### Interfejs

Poniżej znajduje się obrazek głównego interfejsu, jaki będzie widoczny przez większość czasu gry.

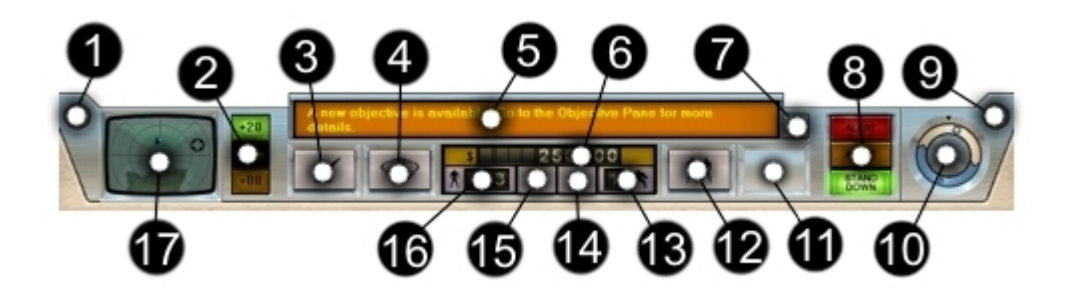

**1** – ten przycisk włącza menu główne, tam możemy m.in. ustawić opcje (*Options*) i wgrać lub zapisać grę (*Load Save*), można także wyjść z obecnej;

**2** – tutaj pokazane masz, jak dużo posiadasz energii, którą produkują generatory (zielone górne pole), oraz jak dużo tej energii zużywasz (dolne, pomarańczowe pole);

**3** – kliknij na ten przycisk, a zostaniesz przeniesiony do ekranu z celami misji (opis w rozdziale *"Pozostałe opcje sterowania"*);

**4** – kliknij na ten przycisk, a zostaniesz przeniesiony do ekranu ze statystykami (opis w rozdziale *"Pozostałe opcje sterowania"*);

5 – jest to pasek z komunikatami. Są tu też informacje o aktualnej sytuacji;

6 – informacja o stanu Twojego konta;

7 – przycisk rozsuwający listę komunikatów wyświetlanych w punkcie 5;

**8** – tu możesz wybrać trzy opcje: zielone pole to zwykły tryb działania; alarm żółty sprawia, że twoi podwładni uzbroją się w broń, dzięki czemu będą efektywniejsi w walce, lecz wzbudzi to niepokój turystów; alarm czerwony nakaże podwładnym biegać, szukać i eksterminować przeciwników, lecz wtedy podwładni porzucą wszystkie inne zajęcia;

9 - ten przycisk włącza encyklopedię, gdzie wszystko o Evil Genius jest opisane;

**10** – kliknij na ten przycisk, a zostaniesz przeniesiony do ekranu światowej dominacji (opis w kolejnym rozdziale);

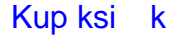

**11** – kliknij na ten przycisk, a zostaniesz przeniesiony do ekranu badań (patrz rozdział *"Badania naukowe"*);

**12** – kliknij na ten przycisk, a zostaniesz przeniesiony do ekranu rekrutacji (patrz rozdział *"Podwładni*);

13 – ten licznik pokazuje, ilu masz najemników;

**14** – kliknięcie na ten przycisk wycentruje ekran na najemniku, natomiast kliknięcie prawym przyciskiem wybierze najemnika, lecz nie wycentruje ekranu;

**15** – kliknięcie na ten przycisk wycentruje ekran na geniuszu zła, natomiast kliknięcie prawym przyciskiem wybierze geniusza, lecz nie wycentruje ekranu;

16 – licznik ten pokazuje, ilu masz wszystkich podwładnych;

**17** – jest to mini-mapa, gdzie błękitnymi kropkami oznaczeni są Twoi podwładni, różowymi – turyści, a czerwonymi – przeciwnicy.

#### Pomieszczenia i obiekty

Kolejna niezbędna rzecz to stawianie pomieszczeń i obiektów. Lista obiektów i pomieszczeń (oraz ich cen, przeznaczenia itp.) znajduje się w jednym z następnych rozdziałów. Tu natomiast podam sposób ich budowania i stawiania. Pierwszą i najważniejszą rzeczą są pieniądze – nie możesz postawić pomieszczenia lub kupić obiektu, jeśli nie masz wystarczającej ilości gotówki. Możesz jednak "zaplanować" pomieszczenie lub obiekt i zrealizować je, jak już pieniążki będą na koncie (o tym za chwilę).

Po pierwsze kliknij prawym przyciskiem myszy na teren. Pokaże się z lewej menu, gdzie możesz wybrać rodzaj pomieszczenia, jaki chcesz zbudować. Wybierz jakieś i potem za pomocą lewego przycisku myszki nakreśl kształt pomieszczenia (jeśli przytrzymasz przycisk, to możesz narysować w ten sposób prostokątne pomieszczenie). Prawym przyciskiem w ten sam sposób anulujesz to, co dotychczas "narysowałeś". Kiedy już narysujesz pomieszczenie, możesz wybrać dwie opcje z lewej: albo je anulować (ikonka z przekreślonym młotkiem) albo rozkazać budować (ikonka ze strzałką). Do pomieszczenia "przyleci" ikona ze sznurkiem. Potem pokaże się kilka ikonek, widocznych na obrazku poniżej.

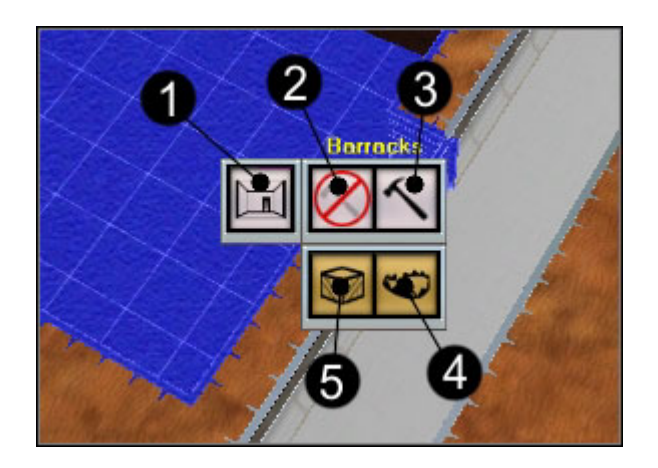

Ikona **1** sprawia, że będziesz mógł ponownie zaplanować pomieszczenie (a to, które dotychczas narysowałeś nie zniknie), natomiast **2** anuluje pomieszczenie. Ikona **3** rozkazuje je budować (możesz także kliknąć na ikonę ze sznurkiem, ponowne kliknięcie zatrzymuje budowę pomieszczenia). **4** i **5** pozwalają ci ustawiać pułapki i obiekty (włączają odpowiednie listy po lewej, jak to było z pomieszczeniami), jednak będą mogły one być postawione dopiero wtedy, gdy pomieszczenie zostanie zbudowane. Możesz przytrzymać SHIFT aby stawiać te same kopie